## **New eStatement Enrollment Procedures**

|                                           |          | Messages   Mobile   Settings   Log Off |
|-------------------------------------------|----------|----------------------------------------|
| <b>Big Island</b><br>Federal Credit Union |          |                                        |
| ■ Accounts                                | Bill Pay |                                        |
|                                           |          |                                        |
| Accounts                                  |          |                                        |
| <u>New Account</u>                        |          | Transfer Money                         |
|                                           |          | Create Alert                           |
| <ul> <li>Checking Accounts</li> </ul>     |          |                                        |

Once signed into Online Branch, click on eStatements.

Members will then select an account number from the dropdown menu to sign up and click **Continue**. If there are multiple online accounts, each account will need to be enrolled individually.

| eStatements                                      | $\otimes$ |
|--------------------------------------------------|-----------|
|                                                  |           |
| Select your Member ID to continue.<br>Member ID: |           |
| Please select ~                                  |           |
| Continue                                         |           |

A new window will open (pop-up blockers must be disabled). Members will then be taken to our **Electronic Statement Disclosure Agreement**. After reading the disclosure, members need to click on the **Agree** link in order to proceed.

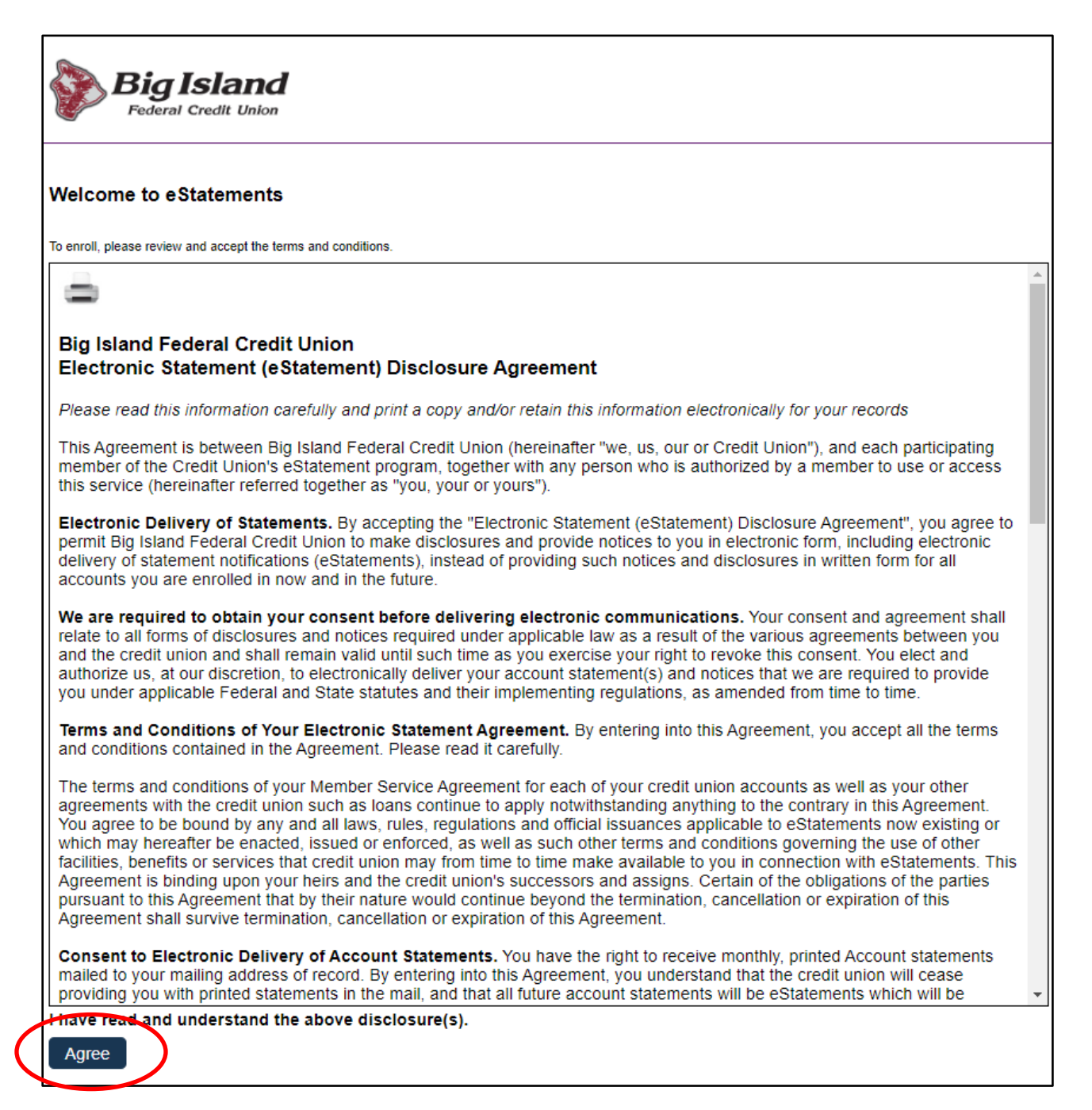

Once the Disclosure is accepted, the **Documents** tab will display all available Monthly Statements. Select the month you would like to view. Statements can be displayed in HTML version and PDF.

| Big<br>Feder | Island      |                  |            |             |             |          |
|--------------|-------------|------------------|------------|-------------|-------------|----------|
|              | Documents   | Statement Search | Enrollment | Disclosures | Reconciling | Sign Off |
|              |             |                  |            |             |             |          |
| Monthly      | y Statement |                  |            |             |             |          |
| Apr 30, 20   | 022         |                  |            |             |             |          |
| Mar 31, 2    | 022         |                  |            |             |             |          |
| 🖾 Feb 28, 2  | 022         |                  |            |             |             |          |

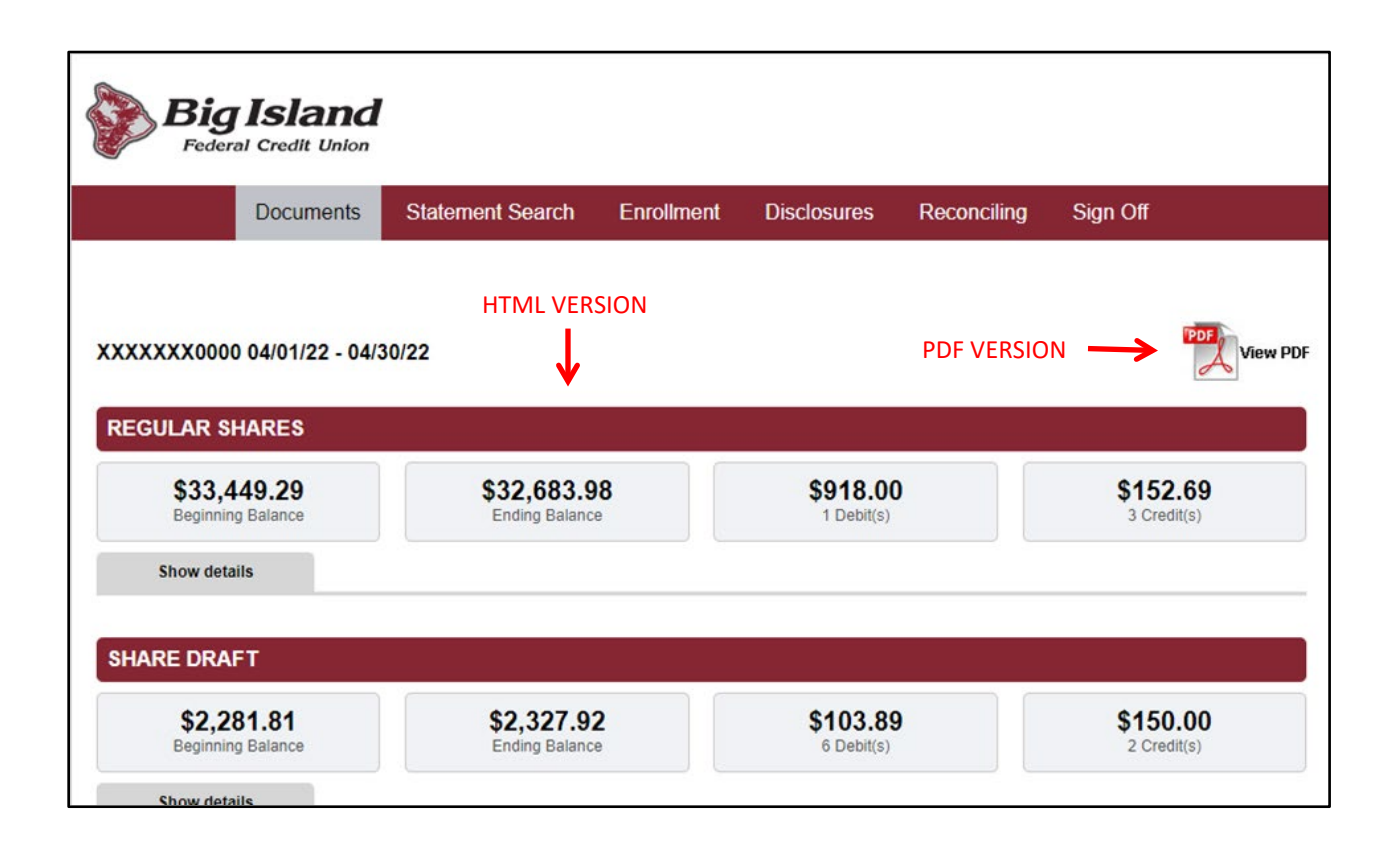